## आंनलाइन रजिस्ट्रेसन फॉर्म भरने हेतु आवश्यक निर्देश

पहले Register करने के लिए अपना email-id डालें और Generate Code पर click करें, 2-3
मिनट में आपके Email-id पर एक Password आएगा

| एन एम डी सी<br>N M D C                     | NMDC DAV INDUSTR<br>Bhansi, Dist - Dante | RIAL TRAINING INSTITUTE<br>wada, Chhattisgarh - 494551                                             |  |
|--------------------------------------------|------------------------------------------|----------------------------------------------------------------------------------------------------|--|
| Registration                               |                                          | LOGIN INFORMATION                                                                                  |  |
| Your Email ID<br>(candidate's Email<br>ID) | GENERATE CODE                            | User ID (Registered<br>E-mail id.)<br>Password Received<br>on Registered E-<br>mail id.<br>PROCEED |  |
| LINE REGISTRATION FO                       | DRM FOR PROVISIONAL ADMISSION :          | 2021-22                                                                                            |  |

- 2. अब अपना Email-id और Password Use करके Proceed करें |
- 3. Application Form भरते वक्त अपना सभी दस्तावेज जैसे निवासी प्रमाण पत्र , जाति प्रमाण पत्र, 10<sup>th</sup> certificate और Service certificate (यदि आपके माता या पिता ,NMDC में कार्यरत हो तो ) की स्पष्ट Softcopy PDF या Image format में बना कर रखे |
- 4. अपना एक पासपोर्ट Size के photo की Softcopy भी रखें |
- 5. आपके द्वारा भरी गई प्री जानकारी सही होनी चाहिए |
- पूरा फॉर्म भरने के बाद आप Submit Button पर click करें , जो आपको अगले payment पेज पर ले जायेगा |
- 7. भुगतान के बाद, यह <mark>SEND AnyWAY</mark> नाम का एक विकल्प प्रदर्शित करेगा। आपसे अनुरोध है कि इसे क्लिक करें। यदि आप <mark>SEND AnyWAY</mark> पर क्लिक करने में विफल रहते हैं, तो भुगतान की प्रक्रिया पूरा नहीं होगा।
- 8. Payment करने के बाद लास्ट पेज की Print out निकल कर अपने पास रखें|
- यदि आपका नाम कॉउंसलिंग में आता है तो कॉउंसलिंग की प्रक्रिया प्रारम्भ होने पर संस्था द्वारा आपको मोबाइल एवं ईमेल पर सूचित किया जाएगा।